# Schnellstart: Einrichtung Herodikos-App OrthoHeroBK

Dies benötigen Sie:

- Praxis-E-Mail-Adresse zur Anmeldung in Herodikos & für Patienten-Feedback
- Computer mit Internetzugang *oder* Tablet / Smartphone mit Google Android / Apple iOS
- Herodikos-App f
  ür Android oder iOS (Download 
  über jew. App Stores) oder
- Einen aktuellen Webbrowser (Empfehlung: Chrome oder Edge)
- Ihre Lebenslange Arztnummer (LANR) und Betriebsstättennummer (BSNR)

#### **Einrichtung Ihres Nutzerkontos**

- Falls Sie bereits über ein Nutzerkonto bei Herodikos verfügen, überspringen Sie bitte die folgenden Schritte und nutzen das bestehende Konto.
- Erstellen Sie sich ein Nutzerkonto bei Herodikos. Laden Sie dazu die "Herodikos"-App aus dem Apple App Store / von Google Play auf Ihr Mobilgerät und starten Sie diese. Alternativ geben Sie https://app.herodikos.de in die Adresszeile Ihres Webbrowsers ein.
- 2 Wählen Sie "Registrieren", dann "Arzt/Ärztin", dann "OrthoHeroBKK" und folgen Sie den weiteren Anweisungen.

Herodikos bittet Sie in den folgenden Dialogen um einige Informationen, um Ihre Patienten gut zu informieren und den Vertrag abrechnen zu können. Füllen Sie bitte für eine reibungslose Abrechnung alle Felder aus.

3 Um sicherzustellen, dass wichtige E-Mails Sie tatsächlich erreichen, sendet Herodikos Ihnen eine E-Mail. Bitte klicken Sie in dieser E-Mail auf den enthaltenen Link und folgen Sie den weiteren Anweisungen.

Manchmal dauert es bis zu 15 Minuten, bis Sie die E-Mail erhalten. Sollten Sie diese danach nicht erhalten haben, prüfen Sie die erfasste Mail-Adresse auf Schreibfehler, Ihre Spam-Ordner oder kontaktieren Sie Herodikos.

Herodikos prüft nun Ihr Nutzerkonto und Sie werden i.d.R. kurzfristig freigeschaltet. Herodikos benachrichtigt Sie per E-Mail.

Sollten Sie in dieser Stelle noch nicht am OrthoHeroBKK-Vertrag teilnehmen, informiert Herodikos Sie per Mail, wie Sie dies nachholen können. Sobald Sie teilnehmen, erhalten Sie alle zur Verordnung notwendigen Unterlagen als Willkommenspaket per Post.

| E-Mail*                                                                                                    |                                                                                                    |                                                                    |
|----------------------------------------------------------------------------------------------------|----------------------------------------------------------------------------------------------------|--------------------------------------------------------------------|
| Passwort *                                                                                                    |                                                                                                    |                                                                    |
|                                                                                                    | ANMELDEN                                                                                                    |                                                                    |
| _                                                                                                    | oder                                                                                                    | _                                                                  |
| C                                                                                                    | * REGISTRIEREN                                                                                                    | >                                                                  |
|                                                                                                    | PASSWORT VERGESSEN?                                                                                                    |                                                                    |
|                                                                                                    | HILFE UND INFORMATIONEN                                                                                                    |                                                                    |
|                                                                                                    |                                                                                                    |                                                                    |
| <b>4</b> N                                                                                                    | utzerkonto anlegen                                                                                                    |                                                                    |
| ← N                                                                                                    | Schritt 1/4                                                                                                    |                                                                    |
| ← N                                                                                                    | utzerkonto anlegen<br>Schritt 1 / 4<br>Ihre Kontaktdaten                                                                                                    |                                                                    |
| ← N<br>Arrede<br>Herr                                                                                                    | Schritt 1 / 4                                                                                                    | •                                                                  |
| ← N<br>Arrede<br>Herr<br>Titel<br>Dr. med.                                                                                                    | Schritt 1/4<br>Ihre Kontaktdaten                                                                                                    | •                                                                  |
| ← N<br>Arrede<br>Herr<br>Titel<br>Dr. med.<br>Vorname *<br>Thomas                                                                                                    | Schritt 1/4<br>Ihre Kontaktdaten                                                                                                    | •                                                                  |
| ← N<br>Arrede<br>Herr<br>Titel<br>Dr. med.<br>Vcrname *<br>Nachname *<br>Muster                                                                                                    | utzerkonto anlegen<br>Schutt 1/4<br>Ihre Kontaktdaten                                                                                                    | *                                                                  |
| Arrede<br>Herr<br>Titel<br>Dr. med.<br>Vername *<br>Thomas<br>Nachname *<br>Muster<br>Fachrichturg                                                                                                    | utzerkonto anlegen<br>Schutt 1/4<br>Ihre Kontaktdaten                                                                                                    | *                                                                  |
| K N Arrede Herr Titel Dr. med. Vername * Thomas Nechname * Muster Fachrichtung Orthopail Telefonnum 0441 123                                                                                                    | Schift 1/4<br>Ihre Kontaktdaten                                                                                                    | *                                                                  |
| <ul> <li>Arrede<br/>Herr</li> <li>Titel</li> <li>Dr. med.</li> <li>Vername *</li> <li>Thomas</li> <li>Nechname *</li> <li>Muster</li> <li>Arrede</li> <li>Gorthopaid</li> <li>Telefonnum</li> <li>Outhopaid</li> <li>Telefonnum</li> <li>Outhopaid</li> <li>Telefonnum</li> <li>Outhopaid</li> <li>Telefonnum</li> <li>Outhopaid</li> <li>Telefonnum</li> <li>Outhopaid</li> <li>Telefonnum</li> <li>Outhopaid</li> <li>Telefonnum</li> <li>Outhopaid</li> <li>Telefonnum</li> <li>Outhopaid</li> <li>Telefonnum</li> <li>Outhopaid</li> <li>Telefonnum</li> <li>Telefonnum</li> <li>Telefonum</li> <li>Telefonum</li> <li>Telefonum</li> <li></li></ul> | utzerkonto anlegen<br>Schrift 1/4<br>Ihre Kontaktdaten<br>Ihre Kontaktdaten                            | tierung wei-<br>Herodikos<br>H' Vertrags-                          |
| <ul> <li>Arresé</li> <li>Herr</li> <li>Tatel</li> <li>Dr. med.</li> <li>Dr. med.</li> <li>Dr. med.</li> <li>Dr. med.</li> <li>Nachamir 4.</li> <li>Thomas</li> <li>Nachamir 4.</li> <li>Sie de la construction</li> <li>Sie de la construction</li> <li>Sie de la construction</li> <li>Herc kost</li> </ul>                                                                                                    | utzerkonto anlegen<br>Schiff 1/4<br>Ihre Kontaktdaten<br>////<br>///thopkin<br>///thopkin<br>///thopkin<br>// the Bastingen<br>// the Bastingen<br>// th | *<br>*<br>istrung wei-<br>Herodikos<br>sr Vertrags-<br>undsätzlich |

## Haben Sie Fragen? Das Herodikos-Team hilft Ihnen gern!

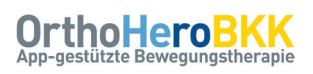

#### Ihr erster Trainingsplan

Wenn Sie bei Ihrem Patienten eine Diagnose festgestellt haben, die OrthoHeroBKK unterstützt<sup>1</sup> und sie/er Mitglied einer teilnehmenden Krankenkasse<sup>1</sup> ist, lassen Sie Ihren Patienten die Teilnahmeerklärung unterzeichnen und senden Sie diese zeitnah an den oben rechts auf der Teilnahmeerklärung angegebenen Empfänger.

Nur mit unterzeichneter + übermittelter Teilnahmeerklärung kann Ihr Patient teilnehmen.

2 Starten Sie Herodikos, melden Sie Sich mit Ihren Zugangsdaten an, wählen Sie ggf. zunächst "Therapeuten-Ansicht" und dann "Neuer Patient / Trainingsplan". Tippen Sie auf "Fitness-Check verwenden" und wählen Sie "Rückenschmerz" oder "Knieschmerz".

Die Funktion "Fitness-Check" führt Sie nun durch eine funktionelle Untersuchung und schlägt Ihnen anschließend einen individuellen Trainingsplan vor. Herodikos bietet Ihnen alternativ Vorlagen für bekannte funktionelle Defizite.

Führen Sie mit Ihrem Patienten die Tests des Fitness-Checks durch und wählen Sie die zutreffenden Antworten.

Drücken Sie auf "?" für medizinische Hintergrundinformationen. Sie erfahren dort außerdem, wann Sie einen Testschritt vorzeitig abbrechen können.

- Wählen Sie in den weiteren Schritten "OrthoHeroBKK" als abzurechnenden Vertrag und geben Sie den Namen Ihres Patienten und/oder dessen Patienten- oder Versichertennummer ein, um den Trainingsplan später wiederzufinden. Im letzten Schritt wählen Sie die Anzahl der gewünschten Übungen und ob Sie mit einer Variation der Übungen einverstanden sind.
- 5 Prüfen Sie nun den vorgeschlagenen Trainingsplan. Sie können alle Trainingsparameter und Übungen ändern. Zusätzlich können Sie ein Bewegungstagebuch für Alltagsaktivitäten aktivieren.
- 6 Notieren Sie den angezeigten Trainings-Code auf einem Patienten-Flyer. Vereinbaren Sie zwei Folgetermine nach 2-4 bzw. 10 Wochen, notieren Sie diese ebenfalls und übergeben Sie den Flyer.
- Wir empfehlen Ihnen, dass Ihr Patient den Trainings-Code in Ihrer Praxis in seiner Herodikos-App aktiviert. Sie erhöhen so die Wahrscheinlichkeit für einen Therapieerfolg und Teilnahme des Patienten an Folgeterminen.

<sup>1</sup>Teilnehmende Krankenkassen siehe www.herodikos.de/versorgungsvertraege, ICD-Codes siehe letzte Seite

# H Therapeut Fitness-Check 00:16.5 Trainingsplan ⊘ 678-988-519 Plank Level 1

## Haben Sie Fragen? Das Herodikos-Team hilft Ihnen gern!

# Schnellstart: Folgetermin / -verordnung

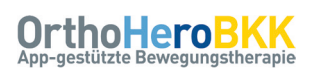

Im Rahmen dieses Vertrages werden Ihnen pro Quartal zwei Folgetermine sowie bis zu zwei Patienteninitiierte Monitoring-Termine (letztere auch per Telefon/Video/Mail) außerbudgetär vergütet.<sup>1</sup>

#### Monitoring, Trainingsplan-Anpassungen und Programm-Verlängerung

Starten Sie Herodikos, melden Sie sich mit Ihren Zugangsdaten an, wählen Sie ggf. zunächst "Therapeuten-Ansicht" und dann "Statistik". Sie sehen nun die zuvor von Ihnen erstellten Trainingspläne, gruppiert nach Trainings-Aktivität der Patienten. Sie können Patienten auch über Name, Trainings-Code oder Identifikationsnummer suchen.

Abgelaufene Trainingspläne werden in der Liste der Trainingspläne standardmäßig ausgeblendet. Sie können diese jedoch anzeigen, indem Sie den Patienten über seinen Namen oder dessen Identifikationsummer suchen.

- 2 Diskutieren Sie die in Herodikos erfassten Aktvitäten und Trainings und den Schmerzverlauf mit Ihrem Patienten, motivieren Sie zum weiteren Training und vereinbaren Sie ggf. neue Ziele.
- Optional: Falls Sie den Trainingsplan anpassen möchten, kehren Sie zurück zum Start-Bildschirm und wählen Sie "Trainingspläne". Wählen Sie Ihren Patienten aus und führen Sie die gewünschten Änderungen durch. Sobald Sie fertig sind, drücken Sie auf "Speichern".

Um einen Trainingsplan anspruchsvoller oder leichter zu machen, tauschen Sie Übungen z.B. gegen solche eines höheren/niedrigeren Levels aus oder fügen Sie zusätzliche Übungen hinzu. Zum Entfernen von Übungen wischen/ziehen Sie diese nach links, zum Hinzufügen drücken Sie auf "+". Der Trainings-Code bleibt bei Änderungen stets gleich.

Optional: Im Rahmen des Abschlusstermins ca. 10 Wochen nach Therapiebeginn haben Sie die Möglichkeit, einmalig den Trainingsplan um weitere drei Monate zu verlängern. Tippen Sie dazu auf "Trainingsplan verlängern" und dann auf "90 Tage". Sobald Sie fertig sind, tippen Sie auf "Speichern".

Ist auch der Verlängerungszeitraum beendet, können Sie den Patienten – falls zutreffend – mit der jeweils anderen Indikation (Rücken / Knie) erneut einschreiben und einen neuen Trainingsplan erstellen. Andernfalls gilt eine Wartezeit von 180 Tagen bis zu einer möglichen erneuten Einschreibung.

Rechnen Sie Ihre Leistungen unter Verwendung der umseitig dargestellten Übersicht ab. Je nach Bundesland nutzen Sie hierzu entweder wie gewohnt Ihre KV – oder das Abrechnungsportal https:// connect.convema.de.

Ihre Zugangsdaten zum Abrechnungsportal erhalten Sie automatisch zu Vertragsbeginn per E-Mail, sofern in Ihrem Bundesland entsprechend abgerechnet wird. In welchem Bundesland welche Abrechnungsart gilt + eine Schritt-für-Schritt-Anleitung zum Abrechnungsportal finden Sie unter www.bvou.net/selektivvertrage/orthoherobkk/.

<sup>1</sup>Details siehe letzte Seite

5

| Ctatistik                                                                                                    |                                                                                                    |                                                                                                    | 0                                                                                                    |
|----------------------------------------------------------------------------------------------------|----------------------------------------------------------------------------------------------------|----------------------------------------------------------------------------------------------------|----------------------------------------------------------------------------------------------------|
|                                                                                                    |                                                                                                    |                                                                                                    | 4                                                                                                    |
| A AKUV                                                                                                    | Passiv                                                                                                    | Inakti                                                                                                    | v                                                                                                    |
| Max Mustermann                                                                                                    |                                                                                                    |                                                                                                    |                                                                                                    |
| Zuletzt aktiv: 14 Minuten                                                                                                    |                                                                                                    |                                                                                                    | >                                                                                                    |
| 10.08.2021 - 08.11.2021                                                                                                    |                                                                                                    |                                                                                                    |                                                                                                    |
| Zuletzt aktiv: 14 Minuten                                                                                                    |                                                                                                    |                                                                                                    | >                                                                                                    |
| 10.08.2021 - 08.11.2021                                                                                                    |                                                                                                    |                                                                                                    |                                                                                                    |
| Carolin Müller<br>Zuletzt aktiv: 14 Minuten                                                                                                    |                                                                                                    |                                                                                                    | >                                                                                                    |
| 10.08.2021 - 08.11.2021                                                                                                    |                                                                                                    |                                                                                                    |                                                                                                    |
| Zuletzi aktiv: 14 Minuten                                                                                                    |                                                                                                    |                                                                                                    | >                                                                                                    |
| 10.08.2021 - 08.11.2021                                                                                                    |                                                                                                    |                                                                                                    |                                                                                                    |
|                                                                                                    |                                                                                                    |                                                                                                    |                                                                                                    |
|                                                                                                    |                                                                                                    |                                                                                                    |                                                                                                    |
| <ul> <li>Verlauf<br/>Monika Muster - 13</li> </ul>                                                                                                    | 234567890                                                                                                    |                                                                                                    |                                                                                                    |
| Training                                                                                                    |                                                                                                    |                                                                                                    |                                                                                                    |
| Gruppiert pro Woche                                                                                                    |                                                                                                    |                                                                                                    |                                                                                                    |
| 50%                                                                                                    |                                                                                                    |                                                                                                    |                                                                                                    |
| 0%<br>KW 29 KW 30 KW<br>Kraft                                                                                                    | / 31 KW 32 KW<br>Aobilisierung<br>Bewegungstagebuc                                                                                                    | 33 KW 34<br>Entspannung                                                                                                    | (W 35                                                                                                    |
| Schmerzverlauf<br>Deine letten 30 Einfräge                                                                                                    | Ablisierung<br>lewegungstegebuc                                                                                                    | 33 KW 34 )<br>Entspannung                                                                                                    | w as                                                                                                    |
| Schmerzverlauf<br>0 0 0 0 0 0 0 0 0 0 0 0 0 0 0 0 0 0 0                                                                                                     | /31 KW 32 KW<br>Adolisienng<br>Bewegungstagebuc                                                                                                    | 33 KW 34 1                                                                                                    | ow 35<br>♪                                                                                                    |
| Schmerzverlauf<br>Schmerzverlauf<br>Schmerzverlauf                                                                                                    | Ablikienng<br>Bewegungstagebuc<br>Ab & A &                                                                                                    | 33 KW 34 1                                                                                                    | ww 35<br>1<br>ආ<br>204                                                                                                    |
| Schmerzverlauf<br>Dene letzten 30 Eintrige                                                                                                    | 23 1 100 22 100<br>dobilisiong<br>Bewegngstagetuc<br>C                                                                                                    | 33 KW 34 1                                                                                                    | сw 35<br>Ф<br>100%<br>272x<br>66                                                                                                    |
| Schmerzverlauf<br>Done lettera 30 Eertrage                                                                                                    | /31 KW 32 KW<br>doblineng<br>Bewegungstagebuc<br>                                                                                                    | 33 KW 34                                                                                                    | €<br>100%<br>100%                                                                                                    |
| Schmerzverlauf<br>Dene lettera 30 Eintäge<br>KKV 34   17.06.2020-34.4<br>Kart                                                                                                    | 131 KW 32 KW<br>Adoliserung<br>Inwegungstegebuc<br>Dewegungstegebuc<br>Bewegungstegebuc                                                                                                    | 33 KW 34 1                                                                                                    | w 35                                                                                                    |
| Competence of the second second secon                                                                                                    | /31 KW 32 KW<br>doblinering<br>Beengungstagebuc<br>Deengungstagebuc<br>Deengungstagebuc<br>Deengungstagebuc                                                                                                    |                                                                                                    | (₩ 35                                                                                                    |
| Commerce and a second second s                                                                                                    | Al 1002 WW Addition of the second second sec                                                                                                    |                                                                                                    | (W 35                                                                                                    |
| Commerce vertices and entroper<br>Commerce vertices and entroper<br>Commerce vertices and entroper                                                                                                    | 31         60.2         60.0           Architekering         31         31.0         31.0           Architekering         31.0         31.0         31.0           Architekering         31.0         31.0         31.0           Architekering         31.0         31.0         31.0           Architekering         31.0         31.0         31.0           Architekering         31.0         31.0         31.0           Architekering         31.0         31.0         31.0           Architekering         31.0         31.0         31.0           Architekering         31.0         31.0         31.0           Architekering         31.0         31.0         31.0           Architekering         31.0         31.0         31.0           Architekering         31.0         31.0         31.0           Architekering         31.0         31.0         31.0                                                                                                    | SPEIC                                                                                                    | 000 35<br>ආ<br>2005<br>800<br>800<br>800<br>800<br>800<br>800<br>800<br>800<br>800                                                                                                    |
| Contract and a function of the second second                                                                                                    | 23 1 90 22 100<br>debisiering<br>a a a a a<br>because<br>because    |                                                                                                    | с                                                                                                    |
| Control of the second second s                                                                                                    | 23 1 109 2 100 4<br>debisiering<br>10 2 2 2 100<br>debisiering<br>10 2 2 2 2 100<br>10 2 2 2 2 100<br>10 2 2 2 2 2 2 2 2 2 2 2 2 2 2 2 2 2 2 2                                                                                                    | SPEIC                                                                                                    | 100%<br>200<br>HERN                                                                                                    |
| Schemerzverlag<br>Schemerzverlag<br>Schemerzverlag                                                                                                    | 31         V0/32         V0/32           Additionary         B         Additionary           B         CO20         B           B         CO20         B           D         P         P           J         S         C           S         S         C           S         S         S           S         S         S           S         Tage         S                                                                                                    | 53 EN 31<br>Decarror<br>SPEIC<br>SPEIC<br>SPEIC<br>2<br>0<br>0<br>10<br>10<br>10<br>10<br>10<br>10<br>10<br>10                                                                                                    | w 35                                                                                                    |
| Schemerzowali<br>Softwarzowali<br>Softwa                                                                                                    | 31         600 22         FW           Archibitering         31         600 22         FW           Archibitering         31         31         31           Archibitering         32         400 42         31         31           Archibitering         32         400 42         31         31           Archibitering         32         400 42         31         31           Archibitering         32         400 42         31         31           Archibitering         32         400 42         31         31           Archibitering         32         32         32         31         31           Archibitering         32         32         32         32         31         31           Archibitering         32         32         32         32         32         32         32         32         32         32         32         32         32         32         32         32         32         32         32         32         32         32         32         32         32         32         32         32         32         32         32         32         32         32         32                                                                                                    | 33 EV33<br>600-00-000<br>590-00-00<br>590-00-00<br>590-00<br>500-00-00<br>500-00-00<br>500-00-00<br>500-00-00<br>500-00-00<br>500-00-00<br>500-00-00<br>500-00-00<br>500-00-00-00<br>500-00-00-00<br>500-00-00-00<br>500-00-00-00<br>500-00-00-00<br>500-00-00-00<br>500-00-00-00<br>500-00-00-00<br>500-00-00-00<br>500-00-00-00<br>500-00-00-00<br>500-00-00<br>500-00<br>500-00<br>500-000 | HERN                                                                                                    |
| Schemerzverlag<br>Softmerzverlag<br>Softmerzverlag<br>Softmerzverlag<br>Softmerzverlag<br>Softmerzverlag<br>Softmerzverlag<br>Krist<br>Krist<br>Krist<br>Crainingslan verlanger<br>Name de Satentran<br>Selektivertrag<br>Crainingslan verlanger<br>Name de Satentran<br>Selektivertrag<br>Crainingslan verlanger<br>Selektivertrag<br>Crainingslan verlanger<br>Selektivertrag<br>Crainingslan verlanger<br>Selektivertrag<br>Crainingslan verlanger<br>Selektivertrag<br>Crainingslan verlanger<br>Selektivertrag<br>Crainingslan verlanger                                                                                                    | 31         909.22         PKW           Arbibiareng         31         31           Arbibiareng         32         32           Arbibiareng         32         32           Arb                                                                                                    | 30 VX 31<br>Decarror<br>SPEIC<br>SPEIC<br>SPEIC<br>N                                                                                                    | A COURT OF A COURT OF A COURT                                                                                                    |
| Schemerzverlauf<br>Danie Istens 30 Eartrage                                                                                                    | 3         400 32         400 40           Advalue-rung         3         400 40           Advalue-rung         3         400 40           Advalue-rung         3         400 40           Advalue-rung         3         400 40           Advalue-rung         3         400 40           Advalue-rung         3         400 40           Advalue-rung         3         400 40           Advalue-rung         3         400 40           Advalue-rung         3         400 40           Advalue-rung         3         400 40           Advalue-rung         3         400 40           Advalue-rung         3         400 40           Advalue-rung         400 40         400 40           Advalue-rung         400 40         400 40           Advalue-rung         400 40         400 40           Advalue-rung         400 40         400 40           Advalue-rung         400 40         400 40           Advalue-rung         400 40         400 40           Advalue-rung         400 40         400 40           Advalue-rung         400 40         400 40           Advalue-rung         400 40         400                                                                                                    | 30 IVX31<br>Decarror<br>SPEIC<br>SPEIC<br>SPEIC<br>N                                                                                                    | 400                                                                                                    |
| Softmer zurellar<br>Softmer zurellar<br>Darie Istens 30 Eartrage                                                                                                    | Additionary of the second second seco                                                                                                    | 30 DV3 1<br>Decarroy of<br>SPEIC                                                                                                    | CV 35                                                                                                    |
| Schemerzverlag<br>Softmerzverlag<br>Softmerzverlag<br>Softmerzverlag<br>Softmerzverlag<br>Softmerzverlag<br>Softwarz<br>Kart<br>Softwarz<br>Softwarz<br>Soft | A A A A A A A A A A A A A A A A A A A                                                                                                    | 3 EVX3 SPEIC                                                                                                    | Alexen                                                                                                    |
| Schemerzurenten<br>Softmerzurenten<br>Softmerzurenten<br>Softmerzurenten<br>Softmerzurenten<br>Softmerzurenten<br>Softmerzurenten<br>Softwicken<br>Softwicken<br>Softwic                                                                     | A 1 0032 EVA<br>Additionary<br>Bereary<br>Bereary<br>Ber | 3 DV3 J<br>Draumovy<br>SPEIC<br>SPEIC<br>90 T<br>90 T<br>90 T                                                                                                    | NY 25<br>PERN<br>PERN<br>NY 25<br>NY 25<br>NY 2 |
| Schemerzzerta 30 Eertrapo<br>Softmerzzerta 30 Eertrapo<br>Softmerzzerta 30 Eertrapo<br>Generative 30 Eertrapo<br>Composition 30 Eertrapo<br>Composition 30 E                                                                                                    | A A A A A A A A A A A A A A A A A A A                                                                                                    | 3 EVX3 Second                                                                                                    | All and a second second                                                                                                    |

#### Haben Sie Fragen? Das Herodikos-Team hilft Ihnen gern!

#### Unterstützte Indikationen (ICDs)

| Diagnose                                                 | ICD-10-Code                               |
|----------------------------------------------------------|-------------------------------------------|
| Rückenschmerz                                            | M54.2, M54.3, M54.4, M54.5, M54.6         |
| Knieschmerz                                              |                                           |
| Sonstige Gelenkkrankheiten, Fibula und Tibia, Kniegelenk | M25.26, M25.36, M25.66, M25.56            |
| Gonarthrose                                              | M17.X                                     |
| Krankheiten der Patella                                  | M22.0, M22.1, M22.2, M22.3, M22.4         |
| Binnenschädigung des Kniegelenkes                        | M23.2, M23.33, M23.5, M23.6, M23.8, M23.9 |

#### Kontraindikationen

| akute infektiöse Erkrankung         | akute Blutung oder Blutungsgefahr, Aneurysma    |
|-------------------------------------|-------------------------------------------------|
| akute, lebensbedrohliche Erkrankung | nicht abgeklärte koronare Erkrankungen          |
| nicht abgeklärte Tumorerkrankung    | Knochenbruch                                    |
| instabile Knochenmetastasen         | kürzlich zurückliegende Infiltrationsbehandlung |
| Luftnot, akute Atembeschwerden      | Kreislaufprobleme, Blutdruckentgleisung         |
| Suizidgedanken, Suizidalität        | schwere Depression                              |
| schwere psychiatrische Erkrankungen |                                                 |

Die o.g. Patientengruppen können nicht an der Versorgung teilnehmen. Es gelten weitere *relative* Ausschlusskriterien. Sie als behandelnde:r Ärzt:in treffen die Entscheidung in Abwägung des jeweiligen Einzelfalls. Details siehe Vertragsunterlagen

#### Abrechnungsziffern

| Ziffer                                                                                                    | Leistungsinhalt                                                                                     | Regel                         | Honorar |  |  |
|----------------------------------------------------------------------------------------------------|----------------------------------------------------------------------------------------------------|-------------------------------|---------|--|--|
| EBM                                                                                                    | Diagnostik + Beratung bezüglich der Grunderkrankung werden über die Regelversorgung vergütet.       |                               |         |  |  |
| ı für Sie geltenden Abrechnungs-<br>fern finden Sie unter <mark>www.bvou.</mark><br>/selektivvertrage/orthoherobkk/. | Aufklärung, Einschreibung und Erstellung Trainingsplan                                              | 1 x je Vertragsteilnahme      | 45€     |  |  |
|                                                                                                    | Zwischenuntersuchung (14-28 Tage nach Beginn)                                                       | 1 x je Vertragsteilnahme      | 25€     |  |  |
|                                                                                                    | Abschlussuntersuchung bei Therapieabschluss<br>(70-90 Tage nach Beginn)                             | 1 x je Vertragsteilnahme      | 25€     |  |  |
|                                                                                                    | Zwischenuntersuchung bei Therapieverlängerung<br>(70-90 Tage nach Beginn)                           | 1 x je Vertragsteilnahme      | 25€     |  |  |
|                                                                                                    | Patienten-initiiertes, bedarfsweises Monitoring<br>(persönlich, telefonisch oder per Video möglich) | Max. 2 x je Vertragsteilnahme | 15€     |  |  |
| Dié<br>zif                                                                                                    | Abschlussuntersuchung nach Therapieverlängerung                                                     | 1 x je Vertragsteilnahme      | 25€     |  |  |

Sie rechnen Ihre Leistungen je nach Bundesland entweder über Ihre KV oder über ein Abrechnungsportal ab. Sie finden mehr Informationen und eine Schritt-für-Schritt-Anleitung zum Portal unter www.bvou.net/selektivvertrage/orthoherobkk/.

#### Teilnehmende Krankenkassen

Die Liste teilnehmender Krankenkassen finden Sie unter www.herodikos.de/versorgungsvertraege.

## Haben Sie Fragen? Das Herodikos-Team hilft Ihnen gern!